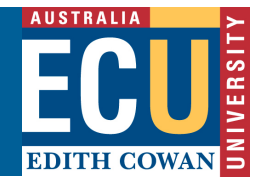

## Turnitin – Import a QuickMark Set

This information sheet outlines how to import a QuickMark Set file into your own Turnitin user profile.

In order to complete these steps you will need to have a QuickMark Set export file to import. Normally your Unit / Course Coordinator will have emailed this through to you.

1. Access the *Turnitin Assignments* tool in the *Unit Tools* menu.

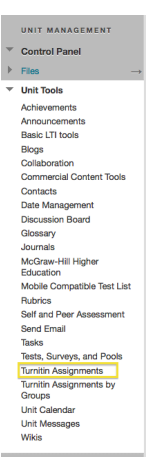

2. Click on the Assignment Title to open up Turnitin.

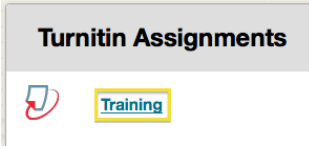

3. Click on the Libraries tab.

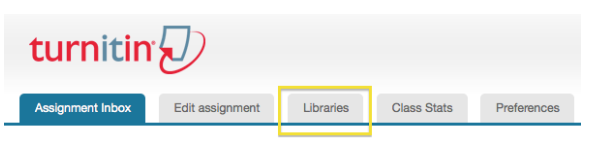

- 4. Click on the Upload/Download icon.
- 5. Click on Import Set.

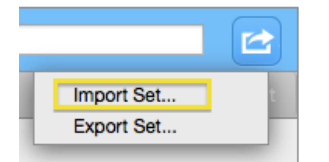

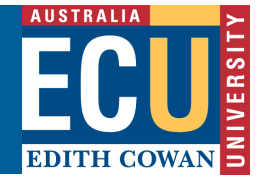

 Click the Browse button and select the QuickMark Set file you want to import. Then Click the Import button. Once it has finished importing, click the Close button.

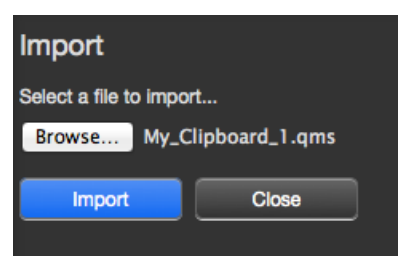

7. Select the newly imported QuickMark Set in the left column. E.g. "Format", below.

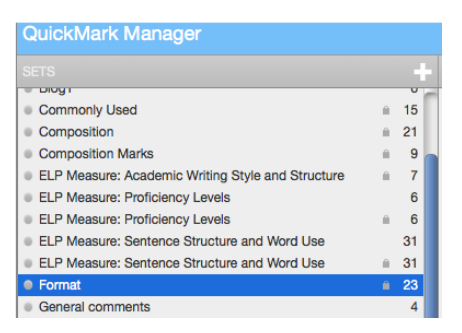

8. Click on *Make this the active set* in the right column.

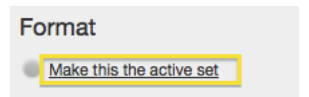

9. This is now the active QuickMark Set. Now when you grade a Turnitin Assignment, this will be the QuickMark Set that is active and available.

Format

This set is active